## Saved Reports

You can filter and save searches to easily launch the saved report later without reselecting the filters from the Report Wizard . Reports that have been saved are available only for your own account.

## Save Report Filters

A saved report retains the filters and date range that you have selected in the Report wizard steps for repeated use.

1. Progress through the report wizard until you reach step three (for more instructions see Run a

Report).

2. Select **Save Report Filters** near the bottom of the page.

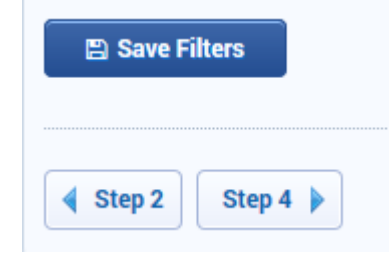

3. Enter a name and optional description for the saved report filters.

| Save Search Create |  |
|--------------------|--|
| Name               |  |
|                    |  |
| Description        |  |
|                    |  |
| 🖺 Save Searth      |  |

4. To launch the report, follow the instructions found under Run Saved Reports.

Using a relative date range in step three will ensure that the saved report is relative to the current date (i.e the date that the saved report is launched).

## Run Saved Reports

Saved searches are not yet available for all reports.

- 1. Navigate to the Report Wizard .
- 2. Select the **Saved Searches** button.

| Report Wizard                            |                  |                        |                         |
|------------------------------------------|------------------|------------------------|-------------------------|
| You are viewing: Reports > Report Wizard |                  |                        |                         |
| 1 Select Report 2 User Groups            | 3 Define Options | 4 Generate Report      | <b>Q</b> Saved Searches |
| Filter Products<br>Published Status      |                  | Product Library (Selec | t One)                  |
|                                          |                  | 887 Records Found      | *                       |

3. Select the name of the report you want to run or use the search box to find the report.

| 1 Select Report 2 User Groups 3 Define Options 4 Generate Report | <b>A</b> Saved Searches |
|------------------------------------------------------------------|-------------------------|
| Saved Searches                                                   |                         |
| Type to refine the list by Saved Search Name                     |                         |
| Name                                                             | Date Created Delete     |
| Grading Report<br>Selected With All Standard Filters             | 8/15/2017<br>2:26:35 PM |
| Selected Save Search                                             |                         |
| Select a Saved Search To Run                                     |                         |
| Launch Report                                                    |                         |

4. If you are not sure which report you need, select the report and then scroll down to view the

filters.

| aved Searches                                     |                                   |                         |
|---------------------------------------------------|-----------------------------------|-------------------------|
| pe to refine the list by Saved Se                 | earch Name                        |                         |
|                                                   |                                   |                         |
| ame                                               |                                   | Date Created Del        |
| rading Report<br>elected With An Standard Filters |                                   | 8/15/2017<br>2:26:35 PM |
| elected Save Search                               |                                   |                         |
|                                                   |                                   | R                       |
| Report Filters                                    |                                   | ^                       |
| Organizations:                                    |                                   |                         |
| User Groups:                                      |                                   |                         |
| User Types:                                       | Participant                       |                         |
| Display Questions Distractor<br>Data:             | Yes                               |                         |
| Include All Question<br>Versions/Status:          | Yes                               |                         |
| Product:                                          | Refresher Test - (Refresher Test) |                         |
|                                                   | N/A                               |                         |
| Scheduling Tool:                                  |                                   |                         |
| Scheduling Tool:<br>Asset:                        | Quiz                              |                         |

- 5. Select Launch Report.
- 6. Select the report output (for more information, see Step 4: Generate Report ).

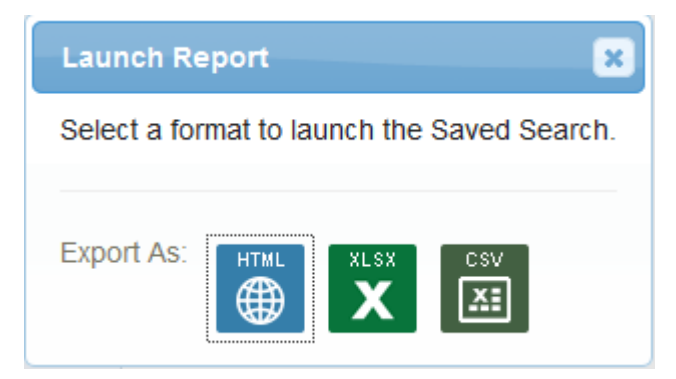

Using a relative date range in step three will ensure that the saved report is relative to the current date (i.e the date that the saved report is launched). If you used a relative date range in step three when creating your saved report, then the report date will be relative to the current date (i.e the date that the saved report is launched).

## Delete a Saved Report

1. Select Saved Searches from the Report Wizard .

| Report Wizard                            |                  |                           |                         |
|------------------------------------------|------------------|---------------------------|-------------------------|
| You are viewing: Reports > Report Wizard |                  |                           |                         |
| 1 Select Report 2 User Groups            | 3 Define Options | 4 Generate Report         | <b>Q</b> Saved Searches |
| Filter Products                          |                  | Product Library (Select ( | Dne)                    |
| Published Status                         |                  | 887 Records Found         |                         |

2. Select the delete icon next to the report you wish to delete.

| Name                               | Date Created Delete |
|------------------------------------|---------------------|
| Grading Report                     | 8/15/2017           |
| Selected With All Standard Filters | 2:26:35 PM          |
|                                    | Dele                |

3. Confirm that you want to delete the saved report. Deletion will only affect the saved filters. The

report will still be available to run from the report wizard.

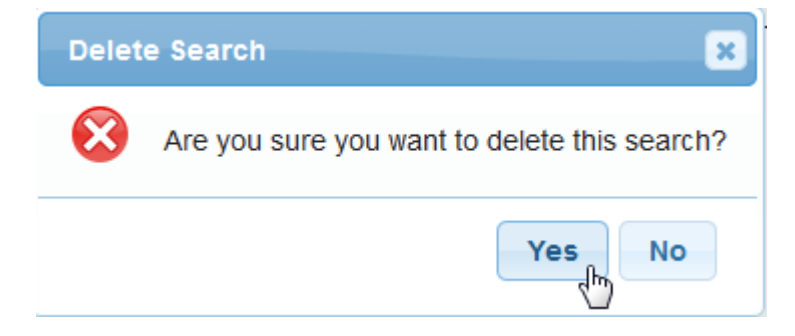